## E-Mails an Studierende über KLIPS 2.0 versenden

- Schritt: Bitte loggen Sie sich mit Ihrem Mitarbeiteraccount der Universität ein. Sollten Sie noch einen Mitarbeiteraccount benötigen, wenden Sie sich bitte an das Regionale Rechenzentrum der Universität zu Köln: <u>https://rrzk.uni-koeln.de/infoboard/kontakt</u>.
- 2. Schritt: Klicken Sie dann auf die Applikation "Lehrveranstaltungen" und wählen da Ihre gewünschte Lehrveranstaltung aus.

| Organisationsinformation                                                                                       |                        |                      |                       |  |  |  |  |  |  |  |  |
|----------------------------------------------------------------------------------------------------|------------------------|----------------------|-----------------------|--|--|--|--|--|--|--|--|
| Medizinische Fakultät                                                                                          |                        |                      |                       |  |  |  |  |  |  |  |  |
| <ul> <li>Homepage</li> <li>Kontakt</li> <li>Dekanat der Medizinischen Fakultät</li> <li>Fachgruppen</li> </ul> |                        |                      |                       |  |  |  |  |  |  |  |  |
|                                                                                                    |                        |                      |                       |  |  |  |  |  |  |  |  |
| Forschung & Lehre                                                                                              | Studium                | Ressourcen           | Dienste               |  |  |  |  |  |  |  |  |
| Generalbelegung                                                                                                | Studierendenakte       | <b>89</b> Fragebögen | Suche freie Ressource |  |  |  |  |  |  |  |  |
| Prüfungsmanagement                                                                                             | Studienstatus          |                      |                       |  |  |  |  |  |  |  |  |
| SPO-Portfolio                                                                                                  | Studienerfolgsnachweis |                      |                       |  |  |  |  |  |  |  |  |
| Lehrveranstaltungen                                                                                            |                        |                      |                       |  |  |  |  |  |  |  |  |
| LV-Erhebung                                                                                                    |                        |                      |                       |  |  |  |  |  |  |  |  |
| LV-Befassung                                                                                                   |                        |                      |                       |  |  |  |  |  |  |  |  |
| Prüfungstermine                                                                                                |                        |                      |                       |  |  |  |  |  |  |  |  |
|                                                                                                    |                        |                      |                       |  |  |  |  |  |  |  |  |

3. Schritt: Klicken Sie nun auf – je nach Anmeldezeitpunkt – das "rote X" oder auf das Symbol mit dem "grünen Pfeil".

| Medzinische Fakultät |        |        |                                                               |            |                 |                     |                      |                                                             |            |                                 | Navigation<br>Studienjahr 	201920                                     | er <b>keine</b><br>ngen<br>1 Teilnehmerlisten |
|----------------------|--------|--------|---------------------------------------------------------------|------------|-----------------|---------------------|----------------------|-------------------------------------------------------------|------------|---------------------------------|-----------------------------------------------------------------------|-----------------------------------------------|
| Index: Somm          | ersem  | nester |                                                               |            |                 |                     |                      |                                                             |            |                                 | ⊲ Seite 1                                                             | 💌 von 10 🕨                                    |
| 456 Einträge         | vorha  | anden  |                                                               |            |                 |                     |                      |                                                             |            |                                 |                                                                       |                                               |
| Semester             | -      |        | I                                                             |            |                 |                     |                      |                                                             |            |                                 |                                                                       | 1                                             |
| LV-Nr 🔺 🍸            | Sem.   | Term.  | Titel 🛦 🍸                                                     | Dauer<br>T | Art<br>Art<br>1 | Feil/Prūf/Eval/Info | <u>SPO</u><br>P/W/Dr | Vortragende/r (Mitwirkende/r) 🍸                             | betr. Org. | Unterrichts-/<br>Lehrsprachen 🍸 | Ort (1.Termin)                                                        | Zeit (1.Termin)                               |
| Sommerser            | nester | -      |                                                               |            |                 |                     |                      |                                                             |            |                                 |                                                                       |                                               |
| 14959.0000           | s      | ٩      | KIS Spezialuntersuchungen $\stackrel{\frown}{\simeq}$         | 2          | <u>PR</u>       | <b>⊙</b> ≞ ● 0      | 3/0/0                | Evers C, Hesse M, Knöll P, Koch-Schultze R<br>, Maatoug Y 😫 | MED14959   | Deutsch                         | siehe Praktikumsheft                                                  | <b>06.04.20</b> 16:00<br>- 18:00              |
| 14959.0001           | s      | ଓ      | KIS Venenverweilkanülierung 🟠                                 | 0,5        | PR              | <b>⊗</b> ≞ ● 0      | 3/0/0                | Stosch C                                                    | MED14959   | Deutsch                         | 039 Blutspendezentrale (039/EG/BSZ)                                   | <b>27.05.20</b> 10:00<br>- 12:00              |
| 14959.0002           | s      | ٩      | Kompetenzfeld Erkältungskrankheiten $\overleftrightarrow$     | 0,4        | <u>vo</u>       | 8 🗄 🖶 🔒             | 0/1/0                | Bödecker A, Kaiser R, Neugebauer P,<br>Plum G               | MED14959   | Deutsch                         | 035 Hörsaal I (Anatomie, 530 Sitzpl.)<br>(035/EG/HS I)                | <b>07.04.20</b> 14:15<br>- 15:00              |
| 14959.0003           | s      | 9      | KISS Individualhygiene                                        | 0,6        | KS              | 8 🗄 🖲 🗊             | 1/0/0                | Bornemann S, Stosch C, Westermann K                         | MED14959   | Deutsch                         | 065 Studierendenhaus<br>(065/EG/Studhaus)                             | <b>09.04.20</b> 10:15<br>- 12:00              |
| 14959.0004           | s      | •      | Fachschaft studentische Vollversammlung $\overleftrightarrow$ | 0,1        | <u>vo</u>       | 8 🗄 🖲 🖲             | 0/7/0                | Badde L                                                     | MED14959   | Deutsch                         | 013 Hörsaal I (LFI, 250 Sitzpl.)<br>(013/EG/HS I)                     | <b>20.04.20</b> 10:15<br>- 11:45              |
| 14959.0005           | s      | 9      | Einführung in den vorklinischen<br>Studienabschnitt 🏠         | 1          | IV              | 8 🗄 🖲 🗊             | 0/1/0                | Erban S, Neugebauer P                                       | MED14959   | Deutsch                         | 013 Hörsaal I (LFI, 250 Sitzpl.)<br>(013/EG/HS I)                     | <b>24.03.20</b> 09:00<br>- 13:00              |
| 14959.0006           | s      | G      | Zulassung zum Prüfungsverfahren 🏠                             | 1          | IV              | 8 🗄 🛛 🖯             | 0/1/0                | Comberg D, Krahwinkel A                                     | MED14959   | Deutsch                         | 042 Forum (Med. Dekanat, 107 Sitzpl.)<br>(042/EG/Forum)               | <b>25.05.20</b> 10:00<br>- 11:00              |
| 14959.0007           | s      | 9      | Mikroskopische Anatomie Kurs 2. Semester                      | 2          | KS              | ⊖ ≛ 0 0             | 0/1/0                | (N.N. Medizin), UZK1                                        | MED14959   | Deutsch                         | 035 Mikroskopiersaal I / PC-Pool<br>(Anatomie, 125SP) (035/EG/Mikro1) | <b>15.04.20</b> 10:15<br>- 11:45              |
| 14959.0008           | s      | 0      | Forschung im Medizinstudium 🏠                                 | 0,1        | VO              | 8 🗄                 | 0/1/0                | Moritz S                                                    | MED14959   | Deutsch                         | Virtuelle Veranstaltung - kein Raum                                   | <b>16.04.20</b> 09:15<br>- 11:30              |

4. Schritt: Klicken Sie nun oben rechts auf "über E-Mail benachrichtigen". Nun können Sie auswählen, an wen die E-Mail versendet werden soll und welche Vortragende miteinbezogen werden sollen.

| 14959.0009 20 \$ 0,1 SWS VO OSCE I Einführungsveranstaltung |                                                     |        |            |   |       |     |                |           |          |                                |                                                                                                    |     |                 |      |      |                     |      |      |      |                 |           |         |           |                                      |                       |
|-------------------------------------------------------------|-----------------------------------------------------|--------|------------|---|-------|-----|----------------|-----------|----------|--------------------------------|----------------------------------------------------------------------------------------------------|-----|-----------------|------|------|---------------------|------|------|------|-----------------|-----------|---------|-----------|--------------------------------------|-----------------------|
| Teilnehmerverwaltung - Gruppenliste                         |                                                     |        |            |   |       |     |                |           |          | nen Exp<br>Prüf<br>Prüf<br>Anz | Deportieren Berichte Suchen     Pritungsvoraussetzungen prüfen     Pritungsmanagement     Über E-Mail benachrichtigen     Statist     Anzeigen |     |                 |      |      |                     |      |      |      |                 |           |         |           |                                      |                       |
| + Standardg                                                 | + Standardgruppe aktivieren + Neue Gruppe erstellen |        |            |   |       |     |                |           |          |                                |                                                                                                    |     |                 |      |      |                     |      |      |      |                 |           |         |           |                                      |                       |
|                                                             | Max.TN                                              | TN ,   | Max.<br>TN | , | TN    | / w |                | Anmeldung |          |                                | Abmeldung                                                                                                    |     | Reihungs-       | Anz. | Zeit | SST (fixe Termine / | Fval | Grp. | Pr.  | keine<br>WL bei | Studienr. | nur für | FP<br>hei | Vortragende/r<br>Igen SSTISumme I V- | Mitwirkende/Retreuend |
| Gruppenname                                                 | (Grp.)                                              | Ľ      | (gepl.)    | Ľ | (Dr.) |     | von            | 1         | bis      | Web                            | bis                                                                                                    | Web | verfahren       | Pos. | Ort  | LV)                 |      | Vor. | Vor. | freien<br>FP    | wechsel   | Studien | LV        | Grp.SST]                             |                       |
|                                                             | Anmerkur                                            | ıg     |            |   |       |     |                |           |          |                                |                                                                                                    |     |                 |      |      |                     |      |      |      |                 |           |         |           |                                      |                       |
| OSCE 1<br>Einführung                                        |                                                     | 1      |            | 1 | 191   | / 0 | 29.01.20,00:00 | / 11.02   | 20,23:59 | x                              | 08.03.20,23:59                                                                                                    | 1   | Generalbelegung |      | 9    | 0,067 / 0,067 / 0,1 |      |      | -    |                 |           |         |           |                                      |                       |
| -                                                           | Durchgang                                           | gsgene | erierung   |   |       |     |                |           |          |                                |                                                                                                    |     |                 |      |      |                     |      |      |      |                 |           |         |           |                                      |                       |
|                                                             |                                                     |        |            |   |       |     |                |           |          |                                |                                                                                                    |     |                 |      |      |                     |      |      |      |                 |           |         |           |                                      |                       |
|                                                             |                                                     |        |            |   |       |     |                |           |          |                                |                                                                                                    |     |                 |      |      |                     |      |      |      |                 |           |         |           |                                      |                       |

82020 Universität zu Köln. Alle Rechte vorbehalten. | KLIPS 2.0 powered by CAMPUSonline® | KLIPS 2.0 Online-Hilfe | Feedback

5. Schritt: Klicken Sie jetzt auf "E-Mail erstellen". Hier können Sie noch weitere Empfänger eintragen und/oder Anlagen beifügen.

**Wichtig:** Bitte beachten Sie, dass KLIPS 2.0 kein E-Mail-Postfach hat. Daher ist es wichtig, dass Sie unter Sendeoptionen, das Kästchen neben dem "Absender" unter der Leiste "Kopie der Nachricht verschicken an" anhaken. Somit können Sie sich absichern, dass Sie die E-Mail versendet haben.

Sie können sich ein Sendeprotokoll zukommen lassen, indem Sie – hier wieder – auf das Kästchen neben dem "Absender" unter der Leiste "Sendeprotokoll über die Zustellung verschicken." anhaken. Damit können Sie Studierenden beweisen, dass die E-Mail zugestellt wurde.

Bitte tragen Sie bei dem Kästchen "Antwort an" die E-Mail-Adresse ein, an die die Antworten der Studierenden weitergeleitet werden soll.

14959.0009 20S 0,1SWS VO OSCE I Einführungsveranstaltung

E-Mail an Vortragende und TeilnehmerInnen - Auswahlparameter

| Gruppen         | ✓ OSCE 1 Einführung                                                                                                    |
|-----------------|----------------------------------------------------------------------------------------------------|
| Vortragende     | Stosch Christoph                                                                                                    |
| TeilnehmerInnen | <ul> <li>TeilnehmerInnenliste (Fixplätze)</li> <li>Warteliste</li> <li>TeilnehmerInnenliste und Wartelistenplätze</li> <li>keine TeilnehmerInnen</li> </ul> |
| E-Ma            | il erstellen Abbrechen                                                                                                    |

©2020 Universität zu Köln. Alle Rechte vorbehalten. | KLIPS 2.0 powered by CAMPUSonline® | KLIPS 2.0 Online-Hilfe | Feedback

## E-Mail-Versand

| Von               |                                                                                                    |                  |            |
|-------------------|----------------------------------------------------------------------------------------------------|------------------|------------|
| Antwort an        |                                                                                                    |                  |            |
| An                | 192 Empfänger ausgewählt (192 Empfänger)                                                                 |                  |            |
| Weitere Empfänger |                                                                                                    |                  |            |
|                   | An: 🔽                                                                                                    |                  |            |
| Betreff           |                                                                                                    |                  |            |
| Text              | Betrifft: LV 14959.0009 205 0,1SWS VO OSCE I Einführun                                                   | ngsveranstaltung |            |
|                   | Teilnehmer der Gruppen: OSCE 1 Einführung                                                                |                  |            |
|                   | max. 28000 Zeichen                                                                                       |                  |            |
| Anlagen           |                                                                                                    | Durchsuchen      | Hinzufügen |
| Sendeoptionen     | <ul> <li>Sendeoptionen ausblenden</li> <li>Automatisch generierte Antwort-Mails unterdrücken </li> </ul> |                  |            |
|                   | Kopie der Nachricht verschicken an 👔                                                                     |                  |            |
|                   | Absender Antwort an                                                                                      |                  |            |
|                   | Sendeprotokoll über die Zustellung verschicken. 👔                                                        |                  |            |
|                   | Absender Antwort an                                                                                      |                  |            |
|                   | Nachrichteninhalt versenden als                                                                          |                  |            |
|                   | $\odot$ einfachen Text $\bigcirc$ HTML-Text                                                              |                  |            |
| Vorschau          |                                                                                                    | Senden           | Abbrechen  |

©2020 Universität zu Köln. Alle Rechte vorbehalten. | KLIPS 2.0 powered by CAMPUSonline® | KLIPS 2.0 Online-Hilfe | Feedback

- 6. Schritt: Wenn Sie auf "Vorschau" klicken, können Sie alles nochmal überprüfen.
- 7. Schritt: Klicken Sie nun auf "Senden".

KLIPS-Support im Studiendekanat der Medizinischen Fakultät Tel.: 0221 - 478 32909 E-Mail: uk-online@uk-koeln.de